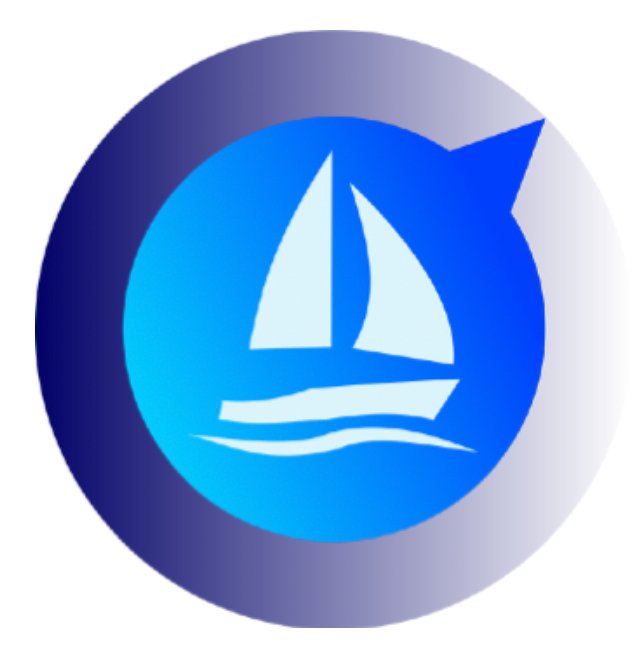

# Connect Avalon Offshore to an Iridium Go!

Avalon Offshore for iOS Avalon Offshore for Android

Oct 18, 2019

Introduction Automatic Process

## Introduction

We have just introduce an automatic process to retrieve weather data via an Iridium Go. This automatic process is available from version 3.8.4 on iOS and Android.

This documents describes the new automatic process. The previous manual process description has been removed from this doc as the new method is much simpler.

### **Automatic Process**

From Avalon Offshore version 3.8.4 onwards, available on both iOS and Android.

It works with the two "Special Iridium" sources already included in our Premium Option: NOAA GFS 1 degree (for transoceanic passages) and Meteo France Arpege 0.1 degree (for mid distances cruises) around Europe. We will add more "Special Iridium" sources in all regions where it makes sense (Carribean for exemple).

# **Step 0:** In Avalon, select a "Special Iridium" wind source: Meteo France Arpege or NOOA GFS 1 degré.

It is recommended to do this before departure, when you have a sound Wifi or 4G network.

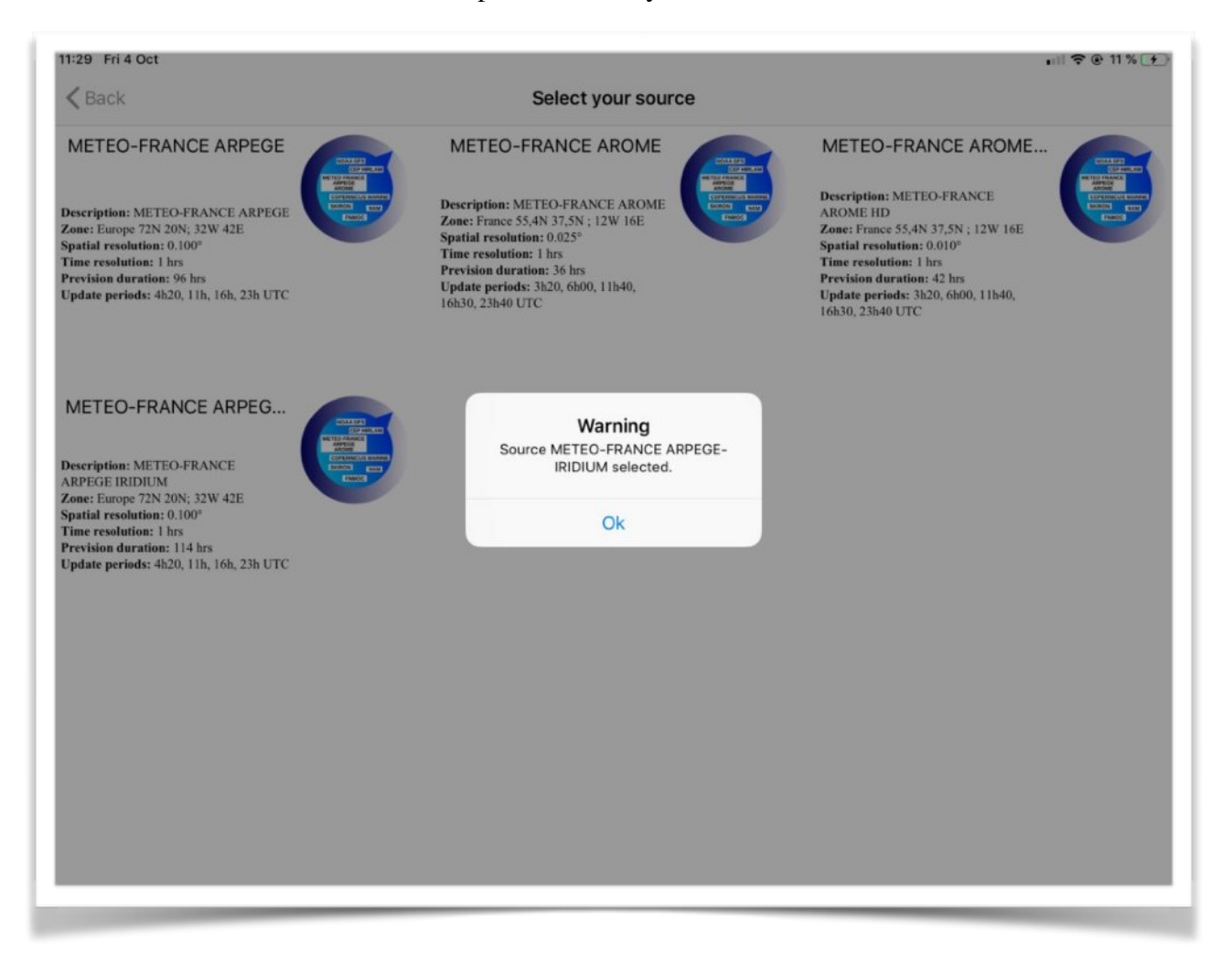

| 9:59 Fri 4 Oct                                                                                                    | ₩i-Fi                                                                                                    |
|----------------------------------------------------------------------------------------------------|----------------------------------------------------------------------------------------------------|
| Q Search                                                                                                    | Wi-Fi<br>Vi-Fi<br>IRIDIUM-30044<br>Unsecured Network  r (1)                                                                                       |
| PJ Phil<br>Apple ID, iCloua, ITunes & App Store                                                                                                    | CHOOSE A NETWORK<br>SFR_B0A0                                                                                                    |
| Airplane Mode       Solution       Wi-Fi       IRIDIUM-30044                                                                                                    | Other                                                                                                    |
| Bluetooth     Off       Image: Mobile Data     Image: Compare the second second secon | Ask to Join Networks Known networks will be joined automatically. If no known networks are available, you will have to manually select a network. |
| Notifications Sounds                                                                                                    |                                                                                                    |
| Do Not Disturb Screen Time                                                                                                    |                                                                                                    |

Step 2: Connect the tablet/phone to your Iridium Go network

#### Step 3: Go to Avalon main menu and select Iridium as the connection mode.

An "Iridium Go" icon appears.

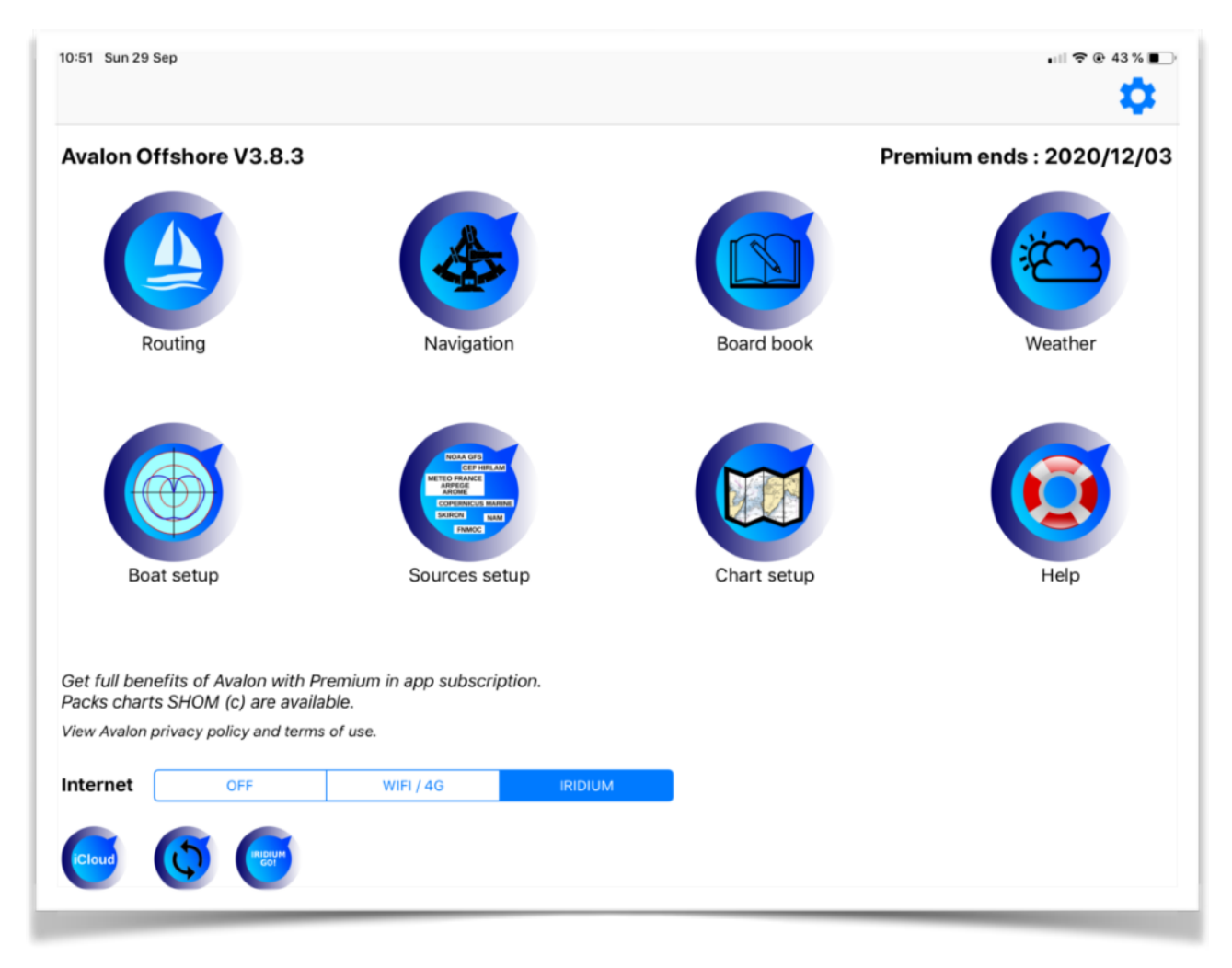

#### Step 4: Tap on the Iridium Go Icon and check the connection parameters

| 16:26 Mon 30 Sep         |   |       | •••II 🗢 🖲 61 % 🔳 🤊 |
|--------------------------|---|-------|--------------------|
|                          |   |       |                    |
| USER                     |   | guest |                    |
| PASSWORD                 |   | guest |                    |
| Check status             | ) |       |                    |
| Connect to internet      |   |       |                    |
| Disconnect from internet |   |       |                    |
|                          |   |       |                    |
|                          |   |       |                    |
|                          |   |       |                    |
|                          |   |       |                    |
|                          |   |       |                    |
|                          |   |       |                    |
|                          |   |       |                    |
|                          |   |       |                    |
|                          |   |       |                    |

Step 5: Tap on "check status" to verify the quality of the satellite signal (should be 4 or 5).

| 16:27 Mon 30 Sep                                          |                                                                                                    | ull 🗢 @ 61 % 🔳 🤊 |
|-----------------------------------------------------------|----------------------------------------------------------------------------------------------------|------------------|
| <b>K</b> Back                                             |                                                                                                    |                  |
|                                                           |                                                                                                    |                  |
| USER                                                      | guest                                                                                                    |                  |
| PASSWORD                                                  | guest                                                                                                    |                  |
| Check status Connect to internet Disconnect from internet | Checking status<br>Receiving reply<br>Received reply<br>No error<br>Internet status : Unknown<br>IRIDIUM signal : 5 |                  |
|                                                           |                                                                                                    |                  |
|                                                           |                                                                                                    |                  |
|                                                           |                                                                                                    |                  |

Step 6: If you get a good quality signal (4 or 5), tap on "Connect to Internet" to establish the connection.

| 16:27 Mon 30 Sep                                          |                                                                                                    | •1   🗢 ֎ 61 % 🔳) <sup>,</sup> |
|-----------------------------------------------------------|----------------------------------------------------------------------------------------------------|-------------------------------|
| USER                                                      | guest                                                                                                    |                               |
| PASSWORD                                                  | guest                                                                                                    |                               |
| Check status Connect to internet Disconnect from internet | Starting connection<br>Receiving reply<br>Received reply<br>No error, check status for connection ready status<br>Message: Activating internet services |                               |

# Step 7: Tap on compute route (the "Isochron icon", 3rd icon from the right at the top of the screen). and tune the parameters.

- Select the approximative remaining cruise time. This figure will determine the length of wind data to be loaded. Here, we are cruising to the balearies so there is no need to download 72 hours of forecasts.
- Select "Start at my position".
- Deselect loading of other weather forecasts: waves, currents and other weather data. This data is not "Iridium ready"..... yet.
- Tap on compute route if you are OK with the volume of data to be downloaded.

| 7:00 Mon 30 Sep<br>< Back |     |                   | Route setting      | s and            | comput             | e   |     | nii 🗢 🖲 🕈 52 %  |
|---------------------------|-----|-------------------|--------------------|------------------|--------------------|-----|-----|-----------------|
| Compute route             |     | Advanced settings |                    |                  | Compute best start |     |     | Racing settings |
| Time between heading chg  | 15  | mn                | Compute time       | limit            |                    | 120 | s   |                 |
| Target zone size          | 0,1 | nm                | Waypoint zone      | size             |                    | 1   | nm  |                 |
| Cruise duration           | 24  | hrs               |                    |                  |                    |     |     |                 |
| Wind max speed            | 70  | kts               | Start at my pos    | ition            |                    |     |     |                 |
| Motoring speed            | 6   | kts               |                    |                  |                    |     | kts |                 |
| Polar efficiency          | 100 | %                 | Wa<br>Confirm down | rning<br>load of | 18.88 KB           |     | %   |                 |
| Use currents              |     | D                 |                    |                  |                    | (   |     |                 |
| Load weather              |     | D                 | Ok                 |                  | Cancel             |     | m   |                 |
| Force wind refresh        |     |                   | Show details       |                  |                    |     |     |                 |
|                           |     |                   |                    |                  |                    |     |     |                 |
|                           |     |                   |                    |                  |                    |     |     |                 |
| Starting date             |     |                   | Today              | 17               | 00                 |     |     |                 |
|                           |     |                   |                    |                  |                    |     |     |                 |
|                           |     |                   |                    |                  |                    |     |     |                 |
|                           |     |                   |                    |                  |                    |     |     |                 |
|                           |     |                   |                    |                  |                    |     |     |                 |
|                           |     |                   |                    |                  |                    |     |     |                 |

The download will take 2 minutes.

If a satellite loss occurs during the transmission, the system will reconnect after 90 seconds and restart the download where it stopped. No data gets lost.

**The internet session is automatically closed at the end of the downloading**. You can switch off your Iridium Go.

You can now analyze the latest forecast and recompute an updated route..